## What a hirer's account looks like

Last Modified on 11/09/2023 3:36 pm BST

Hirers log onto BookingsPlus via my.schoolbookings.co.uk

They enter their email address & the password they received in their Welcome Email on this screen:

| Existing Hirers and<br>Administrator Login |
|--------------------------------------------|
| Email:                                     |
| Password:                                  |
| Remember me                                |
| Login                                      |

Having problems logging in? Click here

The screenshot below shows the information they can view. The tabs follow a similar format & functionality as the Administrator view.

All clients must accept the T&C's and Privacy Policy before they are allowed to access their account detail. Once accepted this will update immediately on their Client Account in the clients tab. If the Client would like to re-read the Terms and Conditions they are available at the top of the Account tab.

They will also be able to select which marketing options they would prefer when they first log in, this will also then show on their Client Account. If they would like to then amend these in the future, they can do so from the top right drop-down menu displaying their name then selecting the 'Edit Account' option.

| Grange Park Scho                                               | ol Demo                                                       |                     |             | John Sn                                                                             |
|----------------------------------------------------------------|---------------------------------------------------------------|---------------------|-------------|-------------------------------------------------------------------------------------|
| hboards Account Invoices                                       | Calendar Bookings                                             | Documents           | Help        |                                                                                     |
| gned in successfully.                                          |                                                               |                     |             |                                                                                     |
| Welcome Jo                                                     | hn Smith                                                      |                     |             |                                                                                     |
| You last logged in at 17.17 or                                 | n Thu 29 Oct 2020                                             |                     |             |                                                                                     |
| 1. Grange Park School Demo                                     |                                                               |                     |             |                                                                                     |
| 1. Grange Park Scl                                             | nool Demo Terms                                               | and Condit          | ions        |                                                                                     |
| Grange Park School Privac                                      | y Policy 210820                                               |                     |             |                                                                                     |
| I agree to the Grange Park S                                   | chool Privacy Policy 210820                                   |                     |             |                                                                                     |
| Terms and Conditions of Us                                     | e 210820                                                      |                     |             |                                                                                     |
| I agree to the Terms and Cor                                   | ditions of Use 210820                                         |                     |             |                                                                                     |
| We take your privacy seriousl from us.                         | y and will only use your perse                                | onal information t  | o adminis   | ter your account and to provide the products and services you have requested        |
| However, from time to time we<br>please tick to say how you we | e would like to contact you wi<br>uld like us to contact you: | ith details of othe | r products  | /services/promotions we offer. If you consent to us contacting you for this purpose |
| Options available for 1. Grang                                 | je Park School Demo                                           |                     |             |                                                                                     |
| Email                                                          |                                                               |                     |             |                                                                                     |
| Telephone                                                      |                                                               |                     |             |                                                                                     |
| Post                                                           |                                                               |                     |             |                                                                                     |
| □ Text                                                         |                                                               |                     |             |                                                                                     |
| 1. Grange Park Scl<br>Fire Evacuation Procedure                | nool Demo Venue                                               | Document            | 8           |                                                                                     |
| News: 1. Grange F<br>Welcome to Lettings @ Gran                | Park School Demo                                              | hank you for oper   | ning an on  | line account!                                                                       |
| Important Notice: Please not                                   | e that permission must be so                                  | ought prior to you  | booking     | if you wish to photograph or film in any part of the school.                        |
| Navigating around:                                             |                                                               |                     |             |                                                                                     |
| ACCOUNTS: View your account                                    | ount balance with detail of all                               | transactions        |             |                                                                                     |
| INVOICES: View your paid a<br>BOOKINGS: View details of        | nd unpaid invoices. Click the<br>your bookings in date order  | e GoCardless link   | on the in   | voice to pay online quickly and easily.                                             |
| DOCUMENTS: Upload your                                         | insurance documents, first a                                  | id certificates, PA | T certifica | tes etc as requested.                                                               |

When clients access their Dashboard in the future it will draw their attention to any actions which require their attention e.g. invoices due for payment & provisional bookings.

| Grange Park School Demo                                                                                                    | John Smith 🚽 |
|----------------------------------------------------------------------------------------------------|--------------|
| ashboards Account Invoices Calendar Bookings Documents Help                                                                                     |              |
| Walaama Jahn Smith                                                                                                    |              |
| weicome John Smith                                                                                                    |              |
| You last logged in at 17.17 on Thu 29 Oct 2020                                                                                                  |              |
| 1. Grange Park School Demo                                                                                                    |              |
| 1 Grange Park School Demo Venue Documents                                                                                                    |              |
| Fire Evacuation Procedure                                                                                                    |              |
|                                                                                                    |              |
| You have 1 invoice due for payment.                                                                                                    |              |
| Invoice GP4844 (£50.00)                                                                                                    |              |
| You have 1 provisional booking to confirm.                                                                                                    |              |
| • #521749 10:00-11:00 AWP 1 (5 aside)- 7 aside Pitch A £50.00 View                                                                              |              |
|                                                                                                    |              |
| News: 1. Grange Park School Demo                                                                                                    |              |
| Welcome to Lettings @ Grange Park School Demo and thank you for opening an online account!                                                      |              |
| Important Notice: Please note that permission must be sought prior to your booking if you wish to photograph or film in any part of the school. |              |
| Navigating around:                                                                                                    |              |

## Clicking on the blue Invoice hyperlink will bring up a preview of the client's invoice:

| Grang            | e Park        | Schoo         | ol Demo        | C                |                 |                  |                                                                                           |                  |                      |              | John Smith 🗕 |  |
|------------------|---------------|---------------|----------------|------------------|-----------------|------------------|-------------------------------------------------------------------------------------------|------------------|----------------------|--------------|--------------|--|
| shboards         | Account       | Invoices      | Calendar       | Bookings         | Documents       | Help             |                                                                                           |                  |                      |              |              |  |
| or question      | s related to  | your Booki    | ngs, Paymen    | ts, Invoices o   | r Account, plea | se contact the L | ettings T                                                                                 | eam at the Ve    | nue that you hire at | directly.    | ×            |  |
| Contact deta     | iils for your | Venue can     | be found on t  | he Venue's w     | ebsite 'Contact | Page' or via th  | e Help ta                                                                                 |                  |                      |              |              |  |
|                  |               |               |                |                  |                 |                  |                                                                                           |                  | 1. Grange            | Park School  | Demo         |  |
| BOOK NGS<br>PLUS |               |               |                |                  |                 |                  | 12 Basset Court<br>Loake Close, Grange Park<br>Northampton<br>Northamptonshire<br>NN4 5EZ |                  |                      |              |              |  |
| John Smit        | h (Rugby      | Tots)         |                |                  |                 |                  |                                                                                           |                  | Invoice GP4844       |              |              |  |
|                  |               |               |                |                  |                 |                  |                                                                                           |                  | 29 October, 2020     |              |              |  |
| Date             | Desc          | cription      | Space          |                  |                 | Time             |                                                                                           | Net Cost         | VAT Rate             | VAT Payable  | Gross Cost   |  |
| 29/10/2020       | test          |               | 3G Ast         | ro 7 a side pitc | h 3             | 18:05 -          | 19:05                                                                                     | £50.00           | 0%                   | £0.00        | £50.00       |  |
|                  |               |               |                |                  |                 |                  |                                                                                           |                  |                      | Net Total:   | £50.00       |  |
|                  |               |               |                |                  |                 |                  |                                                                                           |                  |                      | VAT:         | £0.00        |  |
|                  |               |               |                |                  |                 |                  |                                                                                           |                  |                      | Grand total: | £50.00       |  |
| - Payment T      | erms          |               |                |                  |                 |                  |                                                                                           |                  |                      |              |              |  |
| PAYMENT          | TERMS:        |               |                |                  |                 |                  |                                                                                           |                  |                      |              |              |  |
| Payment i        | s due by th   | e first booke | ed date in the | invoice for re   | gular bookings  | and 1 month in   | advance                                                                                   | e for special ev | ents.                |              |              |  |
| PAYMENT          | ACCEPTE       | ED:           |                |                  |                 |                  |                                                                                           |                  |                      |              |              |  |
| GoCardle         | ss: Preferre  | d method      |                |                  |                 |                  |                                                                                           |                  |                      |              |              |  |
| Prompt pa        | yments are    | e very impor  | tant to our ve | nue – thank y    | ou for your coo | peration.        |                                                                                           |                  |                      |              |              |  |

Clients can preview their bookings via the 'Bookings' tab and confirm any provisional bookings by clicking the blue 'View' hyperlink from their Dashboard and clicking the green 'Confirm' button at the bottom of the page:

| Date                | Space                     | Start Time | End Time | Status      | Hourly Rate | Gross Cost | Payment Status |
|---------------------|---------------------------|------------|----------|-------------|-------------|------------|----------------|
| 29/10/2020          | 3G Astro 7 a side pitch 3 | 10:00      | 11:00    | Provisional | £50.00      | £50.00     | Unbilled       |
| Booking Sum         | nary                      |            |          |             |             |            |                |
| Amount: £50.00      |                           |            |          |             |             |            |                |
| Vat: £0.00          |                           |            |          |             |             |            |                |
| Total booking price | £50.00                    |            |          |             |             |            |                |
| Total payable nov   | v: € 50.00                |            |          |             |             |            |                |
| Confirm Bac         | K.                        |            |          |             |             |            |                |

If the client has any queries on their bookings or invoices the Help tab in the Client Account will point them to your venue's contact email address, this is the one entered into your venue's Contact Details section during your venue setup.